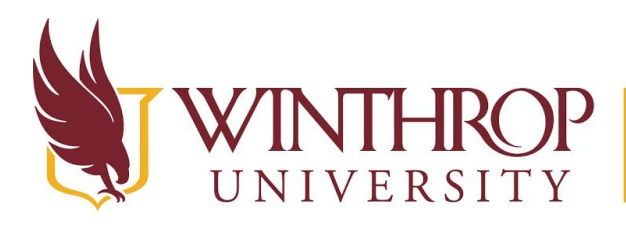

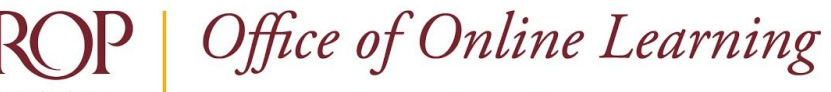

www.winthrop.edu/onlinelearning

# **Enable Grading on a Collaborate Ultra Session**

#### Overview

This tutorial will explain how to **Enable Grading** on a Collaborate Ultra Session. Use the Enable Grading feature to provide participation credit or to check attendance.

### **Quick Steps**

Control Panel > Course Tools > Blackboard Collaborate Ultra > Session options > Edit settings

> Add a Grade Center Column > Set points

#### Step 1

To Enable Grading on a Collaborate Ultra Session, you must first access the Blackboard Collaborate Ultra page. The Blackboard Collaborate Ultra page can be found in the *Course Management* navigation pane beneath the *Control Panel* section. Click on *Course Tools* [1], and then select the "Blackboard Collaborate Ultra" option [2].

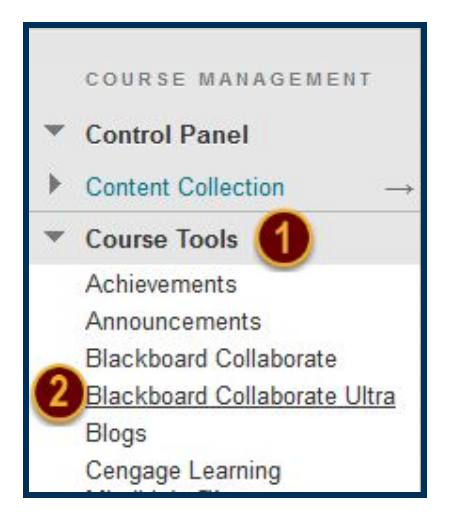

## Step 2

From the Blackboard Collaborate Ultra page, open the Session options menu by clicking on the Session options icon following the session's title (the ellipses) [3].

This work by Winthrop University's Office of Online Learning is licensed under the Creative Commons Attribution 4.0 International License. To view a copy of this license, visit http://creativecommons.org/licenses/by/4.0/.

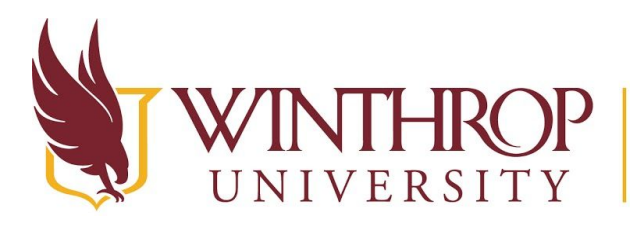

# POffice of Online LearningWwww.winthrop.edu/onlinelearning

| Blackboard Collaborate Ultra                                                      |          |           |                       |       |
|-----------------------------------------------------------------------------------|----------|-----------|-----------------------|-------|
|                                                                                   | Sessions |           |                       | Ø     |
| Course Room<br>Unlocked (in progress)                                             |          |           |                       |       |
| Create Session                                                                    |          | Filter by | All Upcoming Sessions | Q     |
| The Picture of Dorian Gray<br>6/12/18, 11:47 AM – 6/12/18, 12:47 PM (in progress) |          |           | e                     |       |
|                                                                                   |          |           | Session op            | tions |

# Step 3

From the Session options menu, select "Edit settings" [4].

| ÷                                                                                           | Join session                                       |
|---------------------------------------------------------------------------------------------|----------------------------------------------------|
| 9                                                                                           | Anonymous dial-in:<br>571-392-7650 PIN: 8358874801 |
| Ø                                                                                           | Edit settings                                      |
| 1<br>1<br>1<br>1<br>1<br>1<br>1<br>1<br>1<br>1<br>1<br>1<br>1<br>1<br>1<br>1<br>1<br>1<br>1 | View reports                                       |
| Ŵ                                                                                           | Delete session                                     |
| Ċ                                                                                           | Copy guest link                                    |

#### Step 4

Set the Add a grade column button to ON to automatically add a Grade Center column to the Grade Center when the session is over. A Grade Center column will not be created otherwise. Use the Points field to set the number of points you want to assign for this activity.

| Grade Center Integration | 1      |    |
|--------------------------|--------|----|
| Add a grade column? (j)  | ON     |    |
|                          | Points | 20 |

This work by Winthrop University's Office of Online Learning is licensed under the Creative Commons Attribution 4.0 International License. To view a copy of this license, visit http://creativecommons.org/licenses/by/4.0/.